# Podręcznik Użytkownika aplikacji iPlus manager 2.0

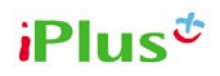

#### iPlus wita w świecie mobilnego internetu!

iPlus to najlepszy mobilny dostęp do internetu z dowolnego miejsca.

Łącz się z siecią zawsze, kiedy potrzebujesz najnowszych informacji, szukasz rozrywki lub chcesz skontaktować się z przyjaciółmi.

iPlus to profesjonalne narzędzie codziennej pracy, pomoc w edukacji, świetna rozrywka. To także przyjazna i prosta w użyciu aplikacja.

Pozdrawiamy, Zespół iPlus

<u>www.iplus.pl</u> iplus@iplus.pl

### SPIS TREŚCI

| PROCES INSTALACJI MODEMU IPLUS NA WINDOWS XP LUB WINDOWS<br>VISTA W WERSJI 32 BITY | 3  |
|------------------------------------------------------------------------------------|----|
| Wymagania systemowe                                                                | 4  |
| Instalacja oprogramowania iPlus manager                                            | 5  |
| Dodatkowe informacje dla posiadaczy systemu operacyjnego Windows Vista             | 10 |
| UWAGI DO INSTALACJI, PRZECZYTAJ:                                                   | 10 |
| KORZYSTANIE Z APLIKACJI IPLUS MANAGER                                              | 11 |
| Uruchomienie oprogramowania iPlus manager                                          | 11 |
| Podstawowe funkcje aplikacji iPlus manager                                         | 13 |
| Książka kontaktów                                                                  | 16 |
| Wysyłanie i odbieranie wiadomości tekstowych SMS                                   | 18 |
| Korzystanie z komunikatora internetowego Gadu-Gadu                                 | 20 |
| Ustawienia                                                                         | 22 |
| Zakładka Aplikacja                                                                 | 23 |
| Zakładka Liczniki                                                                  | 24 |
| Zakładka Połączenia APN                                                            | 25 |
| Zakładka Połączenia CSD                                                            | 28 |
| Zakładka Zmień kod PIN                                                             | 30 |
| Zakładka Wybierz operatora                                                         | 31 |
| Zakładka Aktualizacja                                                              | 32 |
| Pasek sieci                                                                        | 33 |
| Nawiązywanie połączenia                                                            | 34 |
| Przeglądanie stron internetowych                                                   | 35 |
| Pomoc                                                                              | 36 |

### Proces instalacji modemu iPlus na Windows XP lub Windows Vista w wersji 32 bity

Aplikacja iPlus Manager (wersja 2.0) została przygotowana dla posiadaczy modemów:

- iPlus PCMCIA Huawei E620 3G
- iPlus PCMCIA Huawei E630 HSDPA 7.2 ready
- iPlus PCMCIA Huawei E630 HSDPA 7.2
- iPlus USB Huawei E220 3G
- iPlus USB Huawei E220 HSDPA 7.2
- iPlus ExpressCard Huawei E800 HSDPA 7.2
- iPlus ExpressCard Huawei E870 HSPA 7.2
- iPlus PCMCIA Merlin U740 3G
- iPlus ExpressCard Merlin XU870 3G
- iPlus PCMCIA Option GT MAX 3G
- iPlus PCMCIA Option GT MAX HSDPA 7.2 ready
- iPlus PCMCIA Option Globetrotter 3G
- iPlus PCMCIA Option Globetrotter EDGE
- iPlus USB Option Icon 3G
- iPlus USB Option Icon 225 HSDPA 7.2
- iPlus PCMCIA ZTE MF332 HSDPA 3.6
- iPlus ExpressCard ZTE MF335 HSDPA 3.6
- iPlus USB NetBox EDGE
- iPlus USB NetBox 2 EDGE
- iPlus USB Comander EDGE
- iPlus USB Comander 2 EDGE

Aby praca z iPlusem odbywała się prawidłowo, należy postępować zgodnie z informacjami zawartymi w niniejszej instrukcji.

Modemy PCMCIA oraz ExpressCard przeznaczone są do współpracy z komputerami przenośnymi typu laptop. Modemy USB przeznaczone są do współpracy z komputerami stacjonarnymi i laptopami wyposażonymi w złącze USB. Polkomtel SA nie ponosi odpowiedzialności za nieprawidłowe działanie produktu, jeśli nie został on użyty zgodnie z jego przeznaczeniem.

**UWAGA:** W systemie **Windows Vista** wyróżniamy dwie grupy użytkowników. Są to użytkownicy z prawami administratora oraz użytkownicy z uprawnieniami standardowymi. **W celu zainstalowania aplikacji iPlus manager użytkownik musi być zalogowany jako administrator komputera**.

**Konto administratora będzie wymagane do:** instalacji aplikacji iPlus manager oraz procesu instalacji modemu iPlus. Będzie również wymagane do aktualizacji iPlus managera do nowszych wersji programu.

Do codziennej pracy z aplikacją iPlus manager w wersji 2.0 zaleca się używanie konta użytkownika ze standardowymi uprawnieniami.

UWAGA: Nie należy wkładać modemu iPlus do komputera PRZED zainstalowaniem oprogramowania dostarczonego na płycie. Może to spowodować uszkodzenie komputera, bądź nieprawidłowe działanie systemu operacyjnego. Polkomtel SA nie ponosi odpowiedzialności za ewentualne problemy użytkownika, które powstaną w związku z niezastosowaniem się do niniejszego zalecenia.

#### Wymagania systemowe

Wymagania systemowe zależą od zakupionego modemu iPlus. Więcej informacji znajduje się na <u>www.iplus.pl</u> w sekcji modemy.

#### Instalacja oprogramowania iPlus manager

Instalacja oprogramowania jest prosta i polega na postępowaniu według poniższych kroków:

Należy umieścić w napędzie płytę CD z oprogramowaniem i postępować według instrukcji pojawiających się na ekranie komputera.

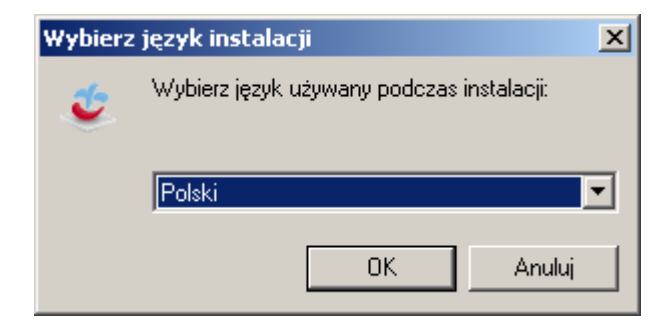

Należy wybrać język, który ma być używany podczas instalacji i kliknąć **OK**.

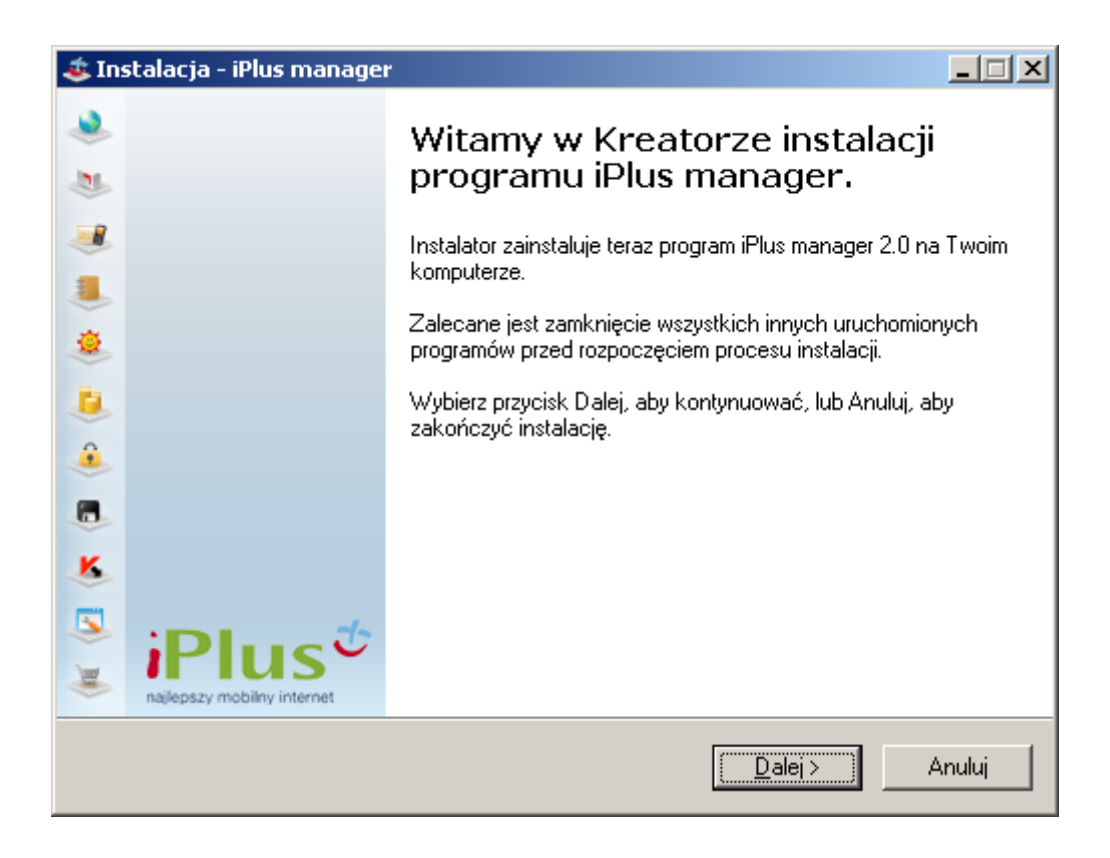

Na ekranie powitalnym należy kliknąć przycisk Dalej.

| 🔹 Instalacja - iPlus manager                                                                                                    | _ 🗆 🗵  |
|----------------------------------------------------------------------------------------------------|--------|
| <b>Umowa Licencyjna</b><br>Przed kontynuacją proszę przeczytać poniższe ważne informacje.                                                                                                    | ٢      |
| Proszę przeczytać tekst Umowy Licencyjnej. Musisz zgodzić się na warunki tej umow<br>przed kontynuacją instalacji.                                                                                                    | ψ.     |
| WAŻNE: ZANIM ROZPOCZNIESZ KORZYSTANIE Z APLIKACJI,<br>PRZECZYTAJ DOKŁADNIE TREŚĆ UMOWY LICENCYJNEJ                                                                                                    |        |
| Aplikacja iPlus Manager ("Aplikacja") stanowi część produktu iPlus<br>("Produkt") oferowanego przez Połkomtel S.A., operatora sieci Plus.<br>Połkomtel odpowiada jedynie za prawidłowe działanie aplikacji razem z<br>certyfikowanymi przez firmę urządzeniami i oprogramowaniem i<br>sterownikami oraz przy spełnieniu innych wymagań wskazanych w<br>dokumentacji Produktu. Lista dostępnych urządzeń, które obsługiwane są | T      |
| <ul> <li>Acceptuję warunki umowy</li> <li><u>N</u>ie akceptuję warunków umowy</li> </ul>                                                                                                    | _      |
| < <u>₩</u> stecz <u>D</u> alej>                                                                                                    | Anuluj |

Należy przeczytać Umowę Licencyjną, a następnie zaznaczyć **Akceptuję warunki umowy** oraz kliknąć przycisk **Dalej**.

| 💩 Instalacja - iPlus manager |                                |          |
|------------------------------|--------------------------------|----------|
| <b>Wybór modemu</b><br>Modem |                                | ٢        |
| Wybierz modem, który posiad  | asz, następnie kliknij "Dalej" |          |
| O Huawei                     | C ZTE                          |          |
| C Merlin                     | C NetBox                       |          |
| C Option                     | C Comander                     |          |
| C Sony Ericsson              |                                |          |
|                              |                                |          |
|                              | < <u>W</u> stecz               | ] Anuluj |

Należy wybrać typ modemu, jaki został zakupiony w ramach oferty iPlus, a następnie nacisnąć przycisk **Dalej**. W przypadku modemów Option, należy dodatkowo wybrać model modemu na ekranie, który się wyświetli, a następnie nacisnąć przycisk **Dalej**.

Uwaga: pomyłka w wyborze producenta lub modelu modemu uniemożliwi poprawną instalację!

| 🔹 Instalacja - iPlus manager                                                                      |             |
|---------------------------------------------------------------------------------------------------|-------------|
| <b>Wybierz docelową lokalizację</b><br>Gdzie ma być zainstalowany program iPlus manager?          | ٢           |
| Instalator zainstaluje program iPlus manager do poniźszego folderu.                               |             |
| Kliknij przycisk Dalej, aby kontynuować. Jeśli chcesz określić inny folder, klikni<br>Przeglądaj. | ij przycisk |
| C:\Program Files\iPlus Pize                                                                       | eglądaj     |
|                                                                                                   |             |
|                                                                                                   |             |
|                                                                                                   |             |
|                                                                                                   |             |
| Potrzeba przynajmniej 12,7 MB wolnego miejsca na dysku.                                           |             |
| < <u>W</u> stecz <u>D</u> alej >                                                                  | Anuluj      |

Aby zmienić domyślne miejsce na twardym dysku, gdzie będzie zainstalowane oprogramowanie iPlus manager, należy skorzystać z opcji **Przeglądaj.** Zalecane jest jednak pozostawienie domyślnej wartości. W celu zatwierdzenia lokalizacji plików należy kliknąć **Dalej**.

| 🔹 Instalacja - iPlus manager                                                               |                     |
|--------------------------------------------------------------------------------------------|---------------------|
| Wybierz folder Menu Start<br>Gdzie mają być umieszczone skróty do programu?                | 2                   |
| Instalator stworzy skróty do programu w poniższym folderze Mer                             | nu Start.           |
| Kliknij przycisk Dalej, aby kontynuować. Jeśli chcesz określić inny folder,<br>Przeglądaj. | kliknij przycisk    |
| iPlus                                                                                      | P <u>r</u> zeglądaj |
|                                                                                            |                     |
|                                                                                            |                     |
|                                                                                            |                     |
|                                                                                            |                     |
| < <u>₩</u> stecz <u>D</u> alej>                                                            | Anuluj              |

Można zmienić nazwę grupy dla iPlus w menu Start — w tym celu należy wpisać własną nazwę lub skorzystać z opcji **Przeglądaj.** Zalecane jest jednak zachowanie proponowanej nazwy. W celu zatwierdzenia nazwy grupy należy kliknąć **Dalej**.

| 🔹 Instalacja - iPlus manager                                                                                                    | <u> </u> |
|----------------------------------------------------------------------------------------------------|----------|
| <b>Gotowy do rozpoczęcia instalacji</b><br>Instalator jest już gotowy do rozpoczęcia instalacji programu iPlus manager na<br>twoim komputerze. | ٢        |
| Kliknij przycisk Instaluj, aby rozpocząć instalację lub Wstecz, jeśli chcesz przejrzeć<br>zmienić ustawienia.                                  | lub      |
| Lokalizacja docelowa:<br>C:\Program Files\iPlus                                                                                                | 4        |
| Folder w Menu Start:<br>iPlus                                                                                                    |          |
|                                                                                                    |          |
|                                                                                                    | -        |
| <u></u>                                                                                                    |          |
| < <u>W</u> stecz                                                                                                    | Anuluj   |

#### Należy kliknąć **Instaluj**.

| 🔹 Instalacja - iPlus manager                                                                          |        |
|----------------------------------------------------------------------------------------------------|--------|
| <b>Instalacja</b><br>Poczekaj, aż instalator zainstaluje aplikację iPlus manager na Twoim komputerze. | ٢      |
| Dekompresja plików<br>C:\Program Files\iPlus\tools.exe                                                | _      |
| iplus to najlepszy mobilny internet                                                                   |        |
| *******                                                                                               | >      |
|                                                                                                    | Anuluj |

Instalator kopiuje niezbędne pliki na dysk twardy do wybranej lokalizacji oraz instaluje sterowniki.

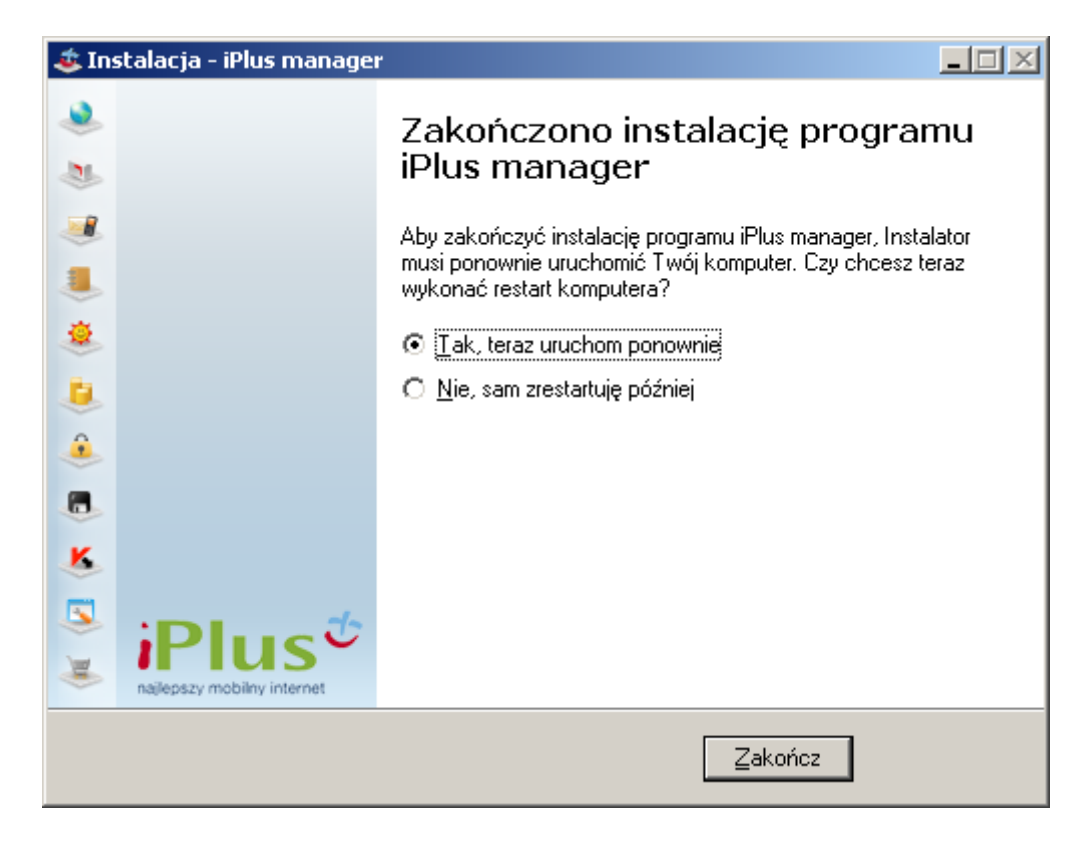

Aby zakończyć instalację, wybierz Tak, teraz uruchom ponownie

#### Dodatkowe informacje dla posiadaczy systemu operacyjnego Windows Vista

Po zainstalowaniu aplikacji iPlus manager należy **zrestartować** komputer. **Koniecznie** należy ponownie zalogować się na konto **administratora**. Po zalogowaniu może pojawić się komunikat o tym, że Windows zablokował uruchomienie pewnych programów startowych **(UWAGA: nie należy jeszcze podłączać modemu do komputera)**:

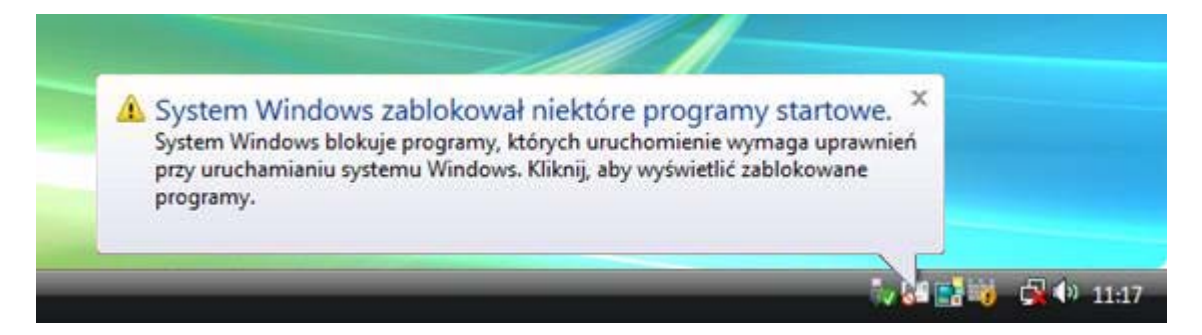

#### Należy odblokować program iPlusChecker:

|                | Pokaż lub usuń zablokowane programy startowe |  |
|----------------|----------------------------------------------|--|
| 🕐 iPlusChecker | Uruchom zablokowany program                  |  |
|                | Wyświetl Pomoc                               |  |
|                | Zakończ                                      |  |

#### Uwagi do instalacji, przeczytaj:

- a. Jeśli program instalacyjny nie uruchomi się automatycznie, należy z menu Start wybrać polecenie Uruchom i wpisać "X:/setup.exe", gdzie X odpowiada literze oznaczającej napęd CD w komputerze.
- b. W czasie procedury instalacyjnej należy zapoznać się z tekstem **umowy** licencyjnej, która wyjaśnia zasady użytkowania oprogramowania dostarczonego wraz z iPlus.
- c. Należy postępować cały czas według poleceń programu instalacyjnego. Gwarantuje to prawidłowe przeprowadzenie **procedury** zainstalowania programu na komputerze.
- d. W czasie procedury instalacji można dokonać zmiany standardowej nazwy katalogu docelowego dla aplikacji iPlus manager. Program instalacyjny założy także w menu Start/Programy odpowiednią grupę dla aplikacji. Utworzy on też ikonę na pulpicie, za pomocą której bez problemu będzie można uruchomić program do obsługi iPlus.
- e. W celu wykonywania **aktualizacji** aplikacji iPlus manager na systemie Windows **Vista**, konieczne jest zalogowanie się na konto administratora. W przeciwnym razie wyświetlony zostanie następujący komunikat:

| Do aktualizacji potrzebne są uprawnienia<br>administratora |
|------------------------------------------------------------|
| ОК                                                         |

Po instalacji program iPlus manager zawiera standardowe ustawienia umożliwiające połączenie z internetem bez żadnej dodatkowej konfiguracji.

### Korzystanie z aplikacji iPlus manager

#### Uruchomienie oprogramowania iPlus manager

Po pomyślnie zakończonej instalacji:

- Włóż kartę SIM do modemu zgodnie z rysunkiem zamieszczonym na modemie.
- Podłącz modem do gniazda komputera.

Po podłączeniu modemu można uruchomić aplikację iPlus manager na jeden z dwóch przedstawionych niżej sposobów:

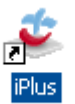

• Klikając dwukrotnie na ikonę

na ekranie komputera, lub

• Wybierając Start > Programy > iPlus > iPlus manager.

Otworzy się panel kontrolny aplikacji iPlus manager. Po chwili pojawi się nazwa sieci Plus i oznaczenie siły sygnału.

UWAGA: Przy pierwszym uruchomieniu aplikacji pojawi się komunikat z prośbą o wprowadzenie kodu PIN do karty SIM.

Należy wprowadzić kod PIN i zatwierdzić go klawiszem ENTER lub klikając OK.

| 🍝 Kod PIN      |                | ×  |
|----------------|----------------|----|
| Podaj kod PIN: | 🔹 🗐 Zapamiętaj |    |
|                |                | ОК |

Kod PIN może być zmieniony poprzez wybranie opcji Narzędzia, Ustawienia, a następnie wybranie zakładki **Zmień kod PIN**. W przypadku zaznaczenia akcji **Zapamiętaj**, aplikacja będzie pamiętać podany kod PIN. Jeśli do modemu zostanie włożona inna karta SIM, aplikacja iPlus manager poprosi o podanie poprawnego kodu PIN.

Aplikację iPlus manager można zaprogramować w taki sposób, aby otwierała się automatycznie oraz nawiązywała połączenie z internetem od razu po włączeniu komputera (jeśli modem jest podłączony). Można to zrobić, wybierając opcje Narzędzia > Ustawienia > Aplikacja i zaznaczając okienko **Startuj razem z Windows** oraz **Połącz przy starcie**.

| DC                                                                                                    |
|----------------------------------------------------------------------------------------------------|
|                                                                                                    |
| us (Brak połączenia)<br>Przesłane dane<br>0,00 kB 0,00 kB<br>0,00 kB<br>0,000 kB<br>0,000 kB<br>0,000 |
| najlepszy mobilny internet                                                                                                    |
|                                                                                                    |

| 🛎 Ustawienia                                                |                                 |                                          |                               |                        | 1       |
|-------------------------------------------------------------|---------------------------------|------------------------------------------|-------------------------------|------------------------|---------|
| Zmień kod PIN                                               | 1                               | Wybierz operato                          | ora 📔                         | Aktualiz               | acja    |
| Aplikacja                                                   | Liczniki                        | Połącz                                   | enia APN                      | Połącze                | nia CSD |
| Poniżej można zmienić podst<br>przycisku (na dole) "Przywró | awowe parame<br>ć ustawienia fa | try pracy aplikacji. W przy<br>bryczne". | rpadku problernów z ł         | konfiguracją aplikacji | użyj    |
|                                                             |                                 | Język:                                   | Polski                        | •                      |         |
|                                                             |                                 | Lokalizacja:                             | Standardowo                   | •                      |         |
|                                                             |                                 | Klient poczty e-mail:                    | Microsoft Outloo              | ok 💌                   |         |
|                                                             |                                 | Przeglądarka WWW:                        | C:\Program Files              | s\Ii Wybierz           |         |
|                                                             |                                 | Program VPN:                             | C:\Prog <sup>l</sup> am Files | s\C Wybierz            |         |
|                                                             |                                 | Numer SMSC:                              | +48601000310                  |                        |         |
| Łącz domyślnie przez:<br>APN Internet                       | -                               |                                          |                               |                        |         |
| ✓ Startuj razem z Windo ✓ Połącz przy starcie               | DWS                             |                                          |                               |                        |         |
| Przywróć ustawienia fabryczne                               |                                 |                                          | ОК                            | Anuluj                 | Zapisz  |

Aby **zamknąć** aplikację iPlus manager należy wybrać Plik, a następnie Zakończ, lub kliknąć prawym przyciskiem myszy na ikonę iPlus manager w tray'u 💽 i wybrać z menu Zakończ.

#### OSTRZEŻENIE

Nie należy wyjmować modemu PCMCIA z gniazda lub odłączać modemu USB od komputera przed kliknięciem na odpowiednią ikonę sprzętową (bezpieczne usuwanie sprzętu) oraz przed wyłączeniem aplikacji. Postępowanie w sposób inny od zalecanego grozi uszkodzeniem komputera.

| Plik Narzędzia                   | Pomoc                                                           |
|----------------------------------|-----------------------------------------------------------------|
| Plus<br>WWW<br>E-mail            | Plus (Brak połączenia)<br>Przesłane dane<br>O 0,00 kB 100,00 kB |
| 🥑 SMS                            |                                                                 |
| Kontakty                         |                                                                 |
| 📴 Kup iPlus extra<br>🌲 Włącz VPN | :Dluc t                                                         |
| K Program antywirusowy           |                                                                 |
| Sklep on-line                    | najiepszy mobilny internet                                      |
| 📕 iPlus simdata                  |                                                                 |

#### Podstawowe funkcje aplikacji iPlus manager

iPlus manager to aplikacja, która nie tylko ułatwia połączenie z internetem, ale także umożliwia wygodne korzystanie z wielu unikalnych rozwiązań oferty iPlus.

Dzięki aplikacji iPlus manager 2.0 można m.in. w prosty sposób uruchomić pocztę elektroniczną, wysyłać lub odbierać wiadomości tekstowe SMS, korzystać z Gadu-Gadu, zarządzać książką kontaktów, zakupić pakiety iPlus extra, pobrać najnowszą wersję oprogramowania Kaspersky Internet Security, połączyć się z Elektronicznym Biurem Obsługi Klienta, skorzystać ze sklepu internetowego Plusa.

#### Połącz

Nawiązuje połączenie z internetem (APN Internet) lub prywatnym APN (Access Point Name) zdefiniowanym przez Użytkownika, z wykorzystaniem pakietowej transmisji danych.

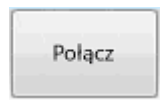

#### Rozłącz

Kończy połączenie z internetem lub prywatnym APN.

| Rozłącz |
|---------|
|         |

#### 🔌 www

**Internet.** Uruchamia domyślną przeglądarkę WWW zainstalowaną na komputerze np.: MS Internet Explorer, Mozilla Firefox. iPlus manager nie posiada własnej przeglądarki internetowej.

Uwaga! Uruchomienie przeglądarki i wczytanie strony może trwać nawet kilkadziesiąt sekund – w zależności od typu komputera i przepustowości łącza.

#### 💐 E-mail

**Poczta elektroniczna.** Wybranie tej opcji otwiera domyślny program do obsługi poczty elektronicznej w komputerze, np. Outlook Express. iPlus manager nie posiada własnego programu do wysyłania i odbierania poczty elektronicznej.

#### 🧾 SMS

**Wiadomości tekstowe.** Dzięki tej opcji można w prosty i wygodny sposób tworzyć, wysyłać i odbierać wiadomości tekstowe SMS. Treść wiadomości jest wpisywana za pomocą klawiatury komputera i nie jest ograniczona długością 160 znaków. Adresatów wiadomości można wybierać z Ksiązki kontaktów.

#### 💐 Gadu-Gadu .

**Gadu-Gadu.** Włącza najbardziej popularny komunikator internetowy w Polsce. Naciśnięcie na przycisk automatycznie otworzy okno komunikatora. Jeśli aplikacja nie była wcześniej instalowana na komputerze, zostanie otwarte okno z odnośnikiem do strony, z której można ją pobrać.

#### 🧶 Kontakty

**Książka kontaktów.** Zawiera prostą książkę kontaktów, z której można korzystać podczas wysyłania i odbierania wiadomości tekstowych SMS.

#### 🤳 Kup iPlus extra

**Kup iPlus extra.** Pozwala w prosty sposób dokupić pakiety iPlus extra, które zostały przygotowane dla osób, które intensywnie korzystają z internetu, pobierają filmy lub inne duże pliki multimedialne. Dzięki pakietom iPlus extra można przywrócić pełną prędkość transmisji dostępną w danym miejscu.

Naciśniecie na symbol **Kup** spowoduje wysłanie wiadomości tekstowej SMS o wybranej treści na numer 2601.

#### 🚨 Włącz VPN i

**Włącz VPN.** Uruchamia domyślny program do obsługi VPN (Virtual Private Network) zainstalowany na komputerze. Przy pierwszym uruchomieniu aplikacji należy wskazać ścieżkę do programu, który ma być uruchamiany przy użyciu przycisku. Opcja ta jest szczególnie przydatna dla osób, które na co dzień korzystają z funkcjonalności VPN.

#### 📕 Program antywirusowy

**Program antywirusowy.** Umożliwia pobranie najnowszej wersji najlepszego na rynku programu antywirusowego Kaspersky Internet Security. Program chroni komputer przed złośliwymi kodami, spamem, atakami hakerów, wirusami, programami szpiegującymi oraz robakami internetowymi. W specjalnej ofercie dla posiadaczy iPlusa, dwuletnia licencja kosztuje tylko 1,22 zł<sup>1</sup>.

<sup>&</sup>lt;sup>1</sup> Oferta dotyczy wybranych promocji. Szczegóły na www.iplus.pl

#### SE-BOK

**Elektroniczne Biuro Obsługi Klienta.** Otwiera stronę Elektronicznego Biura Obsługi Klienta sieci Plus, gdzie w prosty sposób można zarządzać swoim kontem abonenckim, zmieniać taryfę, włączać dodatkowe usługi, sprawdzić ustawienia czy zapłacić rachunki karta kredytową.

Uwaga! Uruchomienie przeglądarki i wczytanie strony może trwać nawet kilkadziesiąt sekund – w zależności od typu komputera i przepustowości łącza.

#### ali Sklep

**Sklep internetowy.** Uruchamia Sklep internetowy sieci Plus gdzie można zakupić akcesoria, dodatkowy modem lub telefon.

Uwaga! Uruchomienie przeglądarki i wczytanie strony może trwać nawet kilkadziesiąt sekund – w zależności od typu komputera i przepustowości łącza.

#### 🖲 iPlus simdata

**iPlus simdata.** Ta opcja przeznaczona jest dla osób korzystających z iPlus simdata, czyli oferty mobilnego dostępu do internetu w wersji przedpłaconej (na kartę). Jej wybranie uruchamia okno dialogowe, w którym można w łatwy sposób: zasilić konto iPlus simdata (kodem z telekarty, za pomocą telefonu z abonamentem w sieci Plus lub konto online), otrzymać aktualnie dostępny limit oraz okres ważności konta czy zmienić język komunikatów i wiadomości SMS z sieci.

**Zmniejsz/Powiększ.** Kliknięcie na ikonę 🗖 powoduje zwinięcie panelu administracyjnego aplikacji iPlus manager do jego wersji mini. Kliknięcie na ikonę 💷 w zminimalizowanej aplikacji powoduje powrót do wyświetlenia aplikacji na ekranie w pełnym trybie.

| Plus (HSDPA) |         |  |
|--------------|---------|--|
| 🔓 62,80 KB   | Rozłącz |  |

Zmniejszona aplikacja zawiera przycisk Połącz/Rozłącz. W każdej chwili można powrócić do dużej aplikacji, aby korzystać z wszystkich jej funkcji. W tym celu należy kliknąć na ikonę kwadratu, w prawym górnym rogu okienka.

**Chowanie aplikacji do zasobnika systemowego (tray'a).** Aby schować aplikację, kliknij na przycisk in na ekranie iPlus manager w pełnym trybie, lub przycisk w zminimalizowanej aplikacji. Aby powrócić do ekranu aplikacji, należy kliknąć raz lewym przyciskiem myszy na ikonę iPlus manager w tray'u si, lub kliknąć prawym przyciskiem myszy na ikonę iPlus manager w tray'u si wybrać z menu Pokaż okno.

**Wyłączanie aplikacji.** Aby wyłączyć aplikację iPlus manager należy wybrać Plik a następnie Zakończ, jeśli uruchomiona jest w pełnym trybie, lub kliknąć prawym przyciskiem myszy na ikonę iPlus manager w tray'u si wybrać z menu Zakończ.

#### Książka kontaktów

Aplikacja iPlus manager jest wyposażona w prostą książkę telefoniczną, z której można korzystać podczas wysyłania i odbierania wiadomości tekstowych SMS. Książka jest przechowywana w pliku danych na komputerze, będącym prywatnym folderem przypisanym do konta użytkownika.

Kontakty podzielone są na kontakty iPlus oraz kontakty karty SIM.

W widoku Kontaktów iPlus można wykonywać następujące czynności:

- Dodawanie kontaktu
- Edytowanie kontaktu
- SMS do kontaktu
- Usunięcie kontaktu

W widoku Kontaktów SIM możliwe jest tylko wysyłanie wiadomości do kontaktu.

| 💩 iPlus manager                                  |                                    |                             |                       | a   x                    |
|--------------------------------------------------|------------------------------------|-----------------------------|-----------------------|--------------------------|
| Plik Narzędzia                                   | Pomoc                              |                             |                       |                          |
| iPlus<br>WWW<br>E-mail                           | Plus (HSDPA)<br>Przesłane<br>792,7 | : dane<br>25 KB 😨 694,97 KB |                       | Rozłącz                  |
| 🥑 SMS                                            | Kontakty >                         | iPlus                       |                       |                          |
| 🤨 Gadu-Gadu                                      | Imię                               | Nazwisko                    | Firma                 | Telefon                  |
| • iPlus                                          |                                    |                             |                       |                          |
| <ul> <li>SIM</li> <li>Kup iPlus extra</li> </ul> |                                    |                             |                       |                          |
| 💰 Włącz VPN                                      |                                    |                             |                       |                          |
| 🌜 Program antywirusowy                           |                                    |                             |                       |                          |
| S E-BOK                                          | Dodaj konta                        | akt Modyfikuj I             | kontakt 🕴 SMS do zazn | aczonych Usuń zaznaczone |
| Sklep on-line                                    |                                    |                             |                       |                          |
| 🖲 iPlus simdata                                  |                                    |                             |                       | iPlus <sup>*</sup>       |

Aby dodać nową pozycję należy wybrać **Kontakty > iPlus > Dodaj kontakt:** 

| Imie                 | Adam  | Firma    | Plus         |
|----------------------|-------|----------|--------------|
| ***** <del>*</del> * |       |          |              |
| Nazwisko:            | Nowak | Telefon: | +48601000000 |

Aby wpisać dodatkowe opisy do kontaktu, należy kliknąć w lewym dolnym rogu otwartego okna opcję **Dodaj kontakt > Pokaż zaawansowane** 

| Edycja kontakt | u iPlus                    |             | 3                | × |
|----------------|----------------------------|-------------|------------------|---|
|                |                            |             |                  |   |
| Imię:          | Adam                       | Firma:      | Plus             |   |
| Nazwisko:      | Nowak                      | Telefon:    | 601000000        |   |
|                |                            |             |                  |   |
| Tytuł:         | mgr                        | e-mail:     | adam.nowak@pl    |   |
| www:           | www.plus.pl                |             |                  |   |
| Praca:         | 22426 Dom:                 | 22123456789 | Fax: 22234567890 |   |
| Info:          | Tekst dodatkowy            |             |                  |   |
|                |                            |             |                  |   |
| Ulica:         | Marszałkowska 1234 m. 3456 | 7           |                  |   |
| Miasto:        | Warszawa                   |             | Kod: 01-001      |   |
|                |                            |             |                  |   |
| Ukryj zaawanso | owane                      |             | Zapisz Anuluj    |   |

#### Wysyłanie i odbieranie wiadomości tekstowych SMS

Korzystając z aplikacji iPlus manager można wysyłać i odbierać wiadomości tekstowe SMS.

Wiadomości odebrane przechowywane są w folderze **Przychodzące**, wiadomości nie wysłane w folderze **Robocze**, a wysłane – w folderze **Wysłane**. W folderze **SIM** można przeczytać wiadomości zawarte na karcie SIM. Aby przejść do innego folderu, należy skorzystać z paska wyboru dla menu **SMS**.

| a iPlus manager                                                  |                                                                                                 |                                 | 🗗   X                       |
|------------------------------------------------------------------|-------------------------------------------------------------------------------------------------|---------------------------------|-----------------------------|
| Plik Narzędzia                                                   | Pomoc                                                                                           |                                 |                             |
| iPlos<br>www<br>E-mail<br>SMS<br>Przychodzące<br>Robocze         | Plus (Brak połączenia)<br>Przestane dane<br>O,000 kB<br>SMS > Przychodz<br>Nie wybrano wiadomoś | e 0,00 kB<br><b>ajce</b><br>fci | Polącz                      |
| Wysłane     SIM     Gadu-Gadu     Kontakty                       | Telefon                                                                                         | Treść wiadomości                |                             |
| Kup iPlus extra     Włącz VPN     Program antywirusowy     F poy | Nowy SMS                                                                                        | Odpowiedz                       | Usuń zaznaczone             |
| E-BOK                                                            |                                                                                                 |                                 | najlepszy mobility internet |

Dostęp do skrzynki jest również możliwy poprzez kliknięcie prawym klawiszem myszy na ikonę iPlusa w tray'u stawy w tray'u stawy dolnym rogu ekranu). Aby wysłać nową wiadomość tekstową należy wybrać opcję **Nowy SMS.** Aby przejść do folderu wiadomości przychodzących należy wybrać opcję **Przychodzące.** 

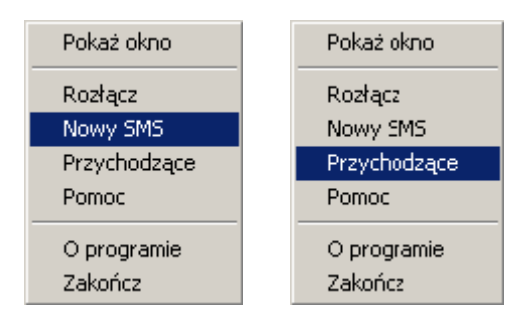

Każda nowa wiadomość zostanie zakomunikowana poprzez pojawienie się koperty na tle ikony iPlus w zasobniku systemowym sie (w prawym dolnym rogu ekranu). Aby odczytać wiadomość, wystarczy kliknąć na ikonę. Jeśli oczekuje więcej niż jedna nowa wiadomość, otworzy się aplikacja iPlus manager na folderze **SMS > Przychodzące**. Wiadomości nieprzeczytane zaznaczane są przez pogrubienie numeru nadawcy. Kliknięcie na daną wiadomość wyświetli jej tekst w okienku powyżej, kliknięcie dwukrotne wyświetli jej tekst w oddzielnym oknie.

Edycję nowej wiadomości tekstowej rozpoczyna się wybierając opcję **Nowy SMS**. Po kliknięciu klawisza **Wyślij** nastąpi wysłanie wiadomości SMS. Wybierając klawisz **Anuluj** można zrezygnować z wysłania wiadomości z jednoczesnym skasowaniem jej treści. Przy wyborze opcji **Zapisz** treść wiadomości pojawi się w folderze Robocze.

| Nowy SMS         | ×                    |
|------------------|----------------------|
| Do:              |                      |
| Treść wiadomości |                      |
|                  | Wyślij Anuluj Zapisz |

Adresata wiadomości określa się poprzez wpisanie jego numeru telefonu w polu **Do** lub wybranie adresatów z **Kontaktów**. Aplikacja iPlus manager umożliwia wysyłanie wiadomości SMS jednocześnie do wielu odbiorców. Aby to zrobić należy zaznaczyć adresatów po lewej stronie listy a następnie naciśnięcie klawisza **OK**. Wiadomości dłuższe niż 160 znaków będą dzielone i wysyłane w kilku częściach.

| 🎩 Wybierz adresa | atów wiadomości |       |         | X |
|------------------|-----------------|-------|---------|---|
| Modem SIM        |                 |       |         |   |
| Imię             | Nazwisko        | Firma | Telefon |   |
| Piotrek          |                 |       | 601     |   |
| 🗖 Rafal          |                 |       | 6011    |   |
| 🔽 Ania           |                 |       | 6011    |   |
| Jurand           |                 |       | 6011    |   |
| Radek            |                 |       | 6011    |   |
| Tomek            |                 |       | 601     |   |
| Elsisi           |                 |       | 697     |   |
| Monix            |                 |       | 697     |   |
| Tomasz           |                 |       | 691     |   |
| Julian           |                 |       | 601     |   |
|                  |                 |       |         |   |
|                  |                 |       |         |   |
| <u> </u>         |                 |       |         |   |
|                  | ж               |       | Anuluj  |   |

#### Uwaga:

Niektóre modemy mogą nie obsługiwać jednoczesnego wysyłania/odbierania wiadomości tekstowych SMS przy zestawionym połączeniu HSPA/3G(UMTS) lub EDGE/GPRS.

#### Korzystanie z komunikatora internetowego Gadu-Gadu

Korzystanie z komunikatora internetowego Gadu-Gadu wymaga aktywnego połączenia z internetem. Należy zatem:

- 1. Kliknąć na przycisk Gadu-Gadu <sup>ತ</sup> Gadu-Gadu
- 2. Połączenie zostanie nawiązane. Ikona iPlus w zasobniku systemowym zmieni swój stan z 🛃 na 🔕

#### komputerze użytkownika nie było wcześniej zainstalowanego A. Jeśli na oprogramowania Gadu-Gadu.

| 🖉 Gadu-Gadu - Program Microsoft 1                                   | Internet Explorer dostarczony przez Polkomtel S.A.                                                                                               |                                                                                                    |
|---------------------------------------------------------------------|----------------------------------------------------------------------------------------------------|----------------------------------------------------------------------------------------------------|
| <u>Plik E</u> dycja <u>W</u> idok <u>U</u> lubione <u>N</u> ar      | rzędzia Pomo <u>c</u>                                                                                                    | 27                                                                                                    |
| Ġ Wstecz 🝷 💮 👻 🛃 😫                                                  | 🏠 🔎 Wyszukaj 🥋 Ulubione  🔗 - 😓 🔟 - 🛄 🎉 🦓                                                                                                    |                                                                                                    |
| Adres 🕘 http://www.iplus.pl/gadu-gade                               | u.html                                                                                                    | 💌 💽 Przejdź 🛛 Łącza 🌺 👻                                                                                   |
| STRONA GŁÓWNA WWW.PLUS.PL                                           | 👘 Twoje konto 👘 🤲 Biuro prasowe 🛛 🖧 Mapa serwisu 👘 🔤 Plus Sponsorem                                                                              | RSS   💥   szukaj 💽 🔺                                                                                      |
| Plus <sup>*</sup>                                                   | Oferta indywidualna Oferta dla firm Rozrywka i informacje                                                                                        | ₩ Sklep on-line                                                                                           |
|                                                                     | Plus<br>abonament najlepsze telefony na kartę za 1 zł Simplus<br>telefon na kartę najlepszy mobilny internet                                     |                                                                                                    |
| Tu jesteś: Plus > Oferta indywidualna >                             | iPlus > Partnerzy > Gadu-Gadu                                                                                                    |                                                                                                    |
| iPlus                                                               | Gadu-Gadu                                                                                                    | Zarządzanie kontem                                                                                        |
| <ul> <li>Potrzeby</li> <li>Promocje</li> <li>Cennik</li> </ul>      | Aby rozmawiać przez Gadu-Gadu:<br>Wystarczy kliknąć na aplikacji iPlus Manager charakterystyczną ikonkę "słoneczka" Gadu-Gadu .                  | Twoje konto 💌 E-Bok 💌                                                                                     |
| ➡ Modemy                                                            | Jeśli nie korzystałeś wcześniej z komunikatora Gadu-Gadu to zainstaluj bezpłatne oprogramowanie, które<br>znajdziesz tutaj: Gadu-Gadu Wersja 7.6 | Ważne linki                                                                                               |
| <ul> <li>Pobierz</li> <li>Zasięg</li> <li>Sieć sprzedaży</li> </ul> | Włęcej informacji o Gadu-Gadu: www.gadu-gadu.pl                                                                                                  | - Zarządzaj kontem przez telefon<br>- Biuro numerów<br>- E-mail                                           |
| Kończy Ci się<br>kontrakt w iPlusie?                                |                                                                                                    | - Bramka SMS<br>- Zbieraj punkty na nagrody - SPlus<br>- Adresy punktów sprzedaży<br>- Mapa zasięgu Plusa |
|                                                                     | 🛄 Drukuj treść >                                                                                                    | - Nasze reklamy<br>Rozrywka i informacje                                                                  |
| Sprawdż ofertę dla siebie<br>Zobacz także:                          | 🕢 Wiróć do: Partnerzy                                                                                                    | Tapety 🕎 Konkursy<br>Gry 😥 Wiadomości                                                                     |
| <b>iPlus dla Firm</b><br>Wybierz ofertę dla Twojej firmy            |                                                                                                    | 1 Muzyka 🕑 Po godzinach<br>T Video 🔤 Blog+                                                                |
| ۲                                                                   |                                                                                                    | Edukacja i wiedza                                                                                         |
| Attp://www.plus.pl/mapa_strony/                                     |                                                                                                    | 🥑 Internet 🥼                                                                                              |

Kliknięcie po raz pierwszy na przycisk Gadu-Gadu otworzy okno z informacją o najpopularniejszym polskim komunikatorze internetowym oraz odnośnikiem do strony, z której można pobrać oprogramowanie. Po jego zainstalowaniu, ponowne kliknięcie na przycisk otworzy automatycznie główne okno Gadu-Gadu z listą kontaktów.

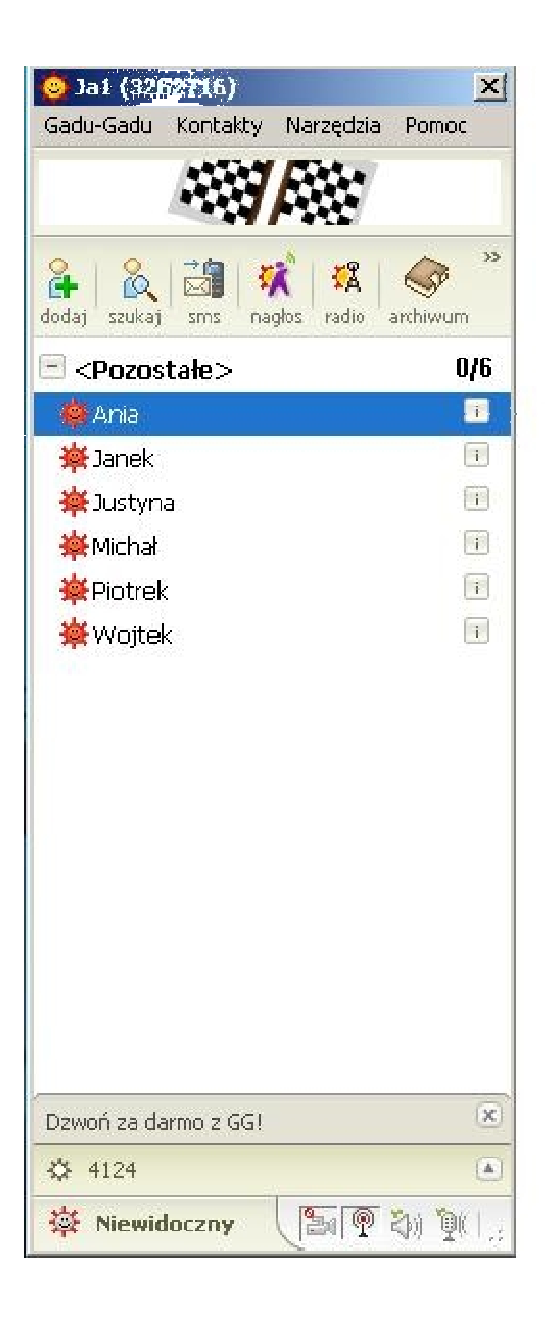

# B. Jeśli na komputerze użytkownika zostało wcześniej zainstalowane oprogramowanie Gadu-Gadu

Naciśnięcie przycisku Gadu-Gadu w menu iPlus managera spowoduje wyświetlenie głównego okna Gadu-Gadu z listą kontaktów.

#### Ustawienia

Aby wejść w opcję **Ustawienia**, należy kliknąć w lewym górnym rogu opcję **Narzędzia**, a następnie **Ustawienia**. Zostanie wyświetlone okno ustawień aplikacji iPlus manager, które można dowolnie modyfikować.

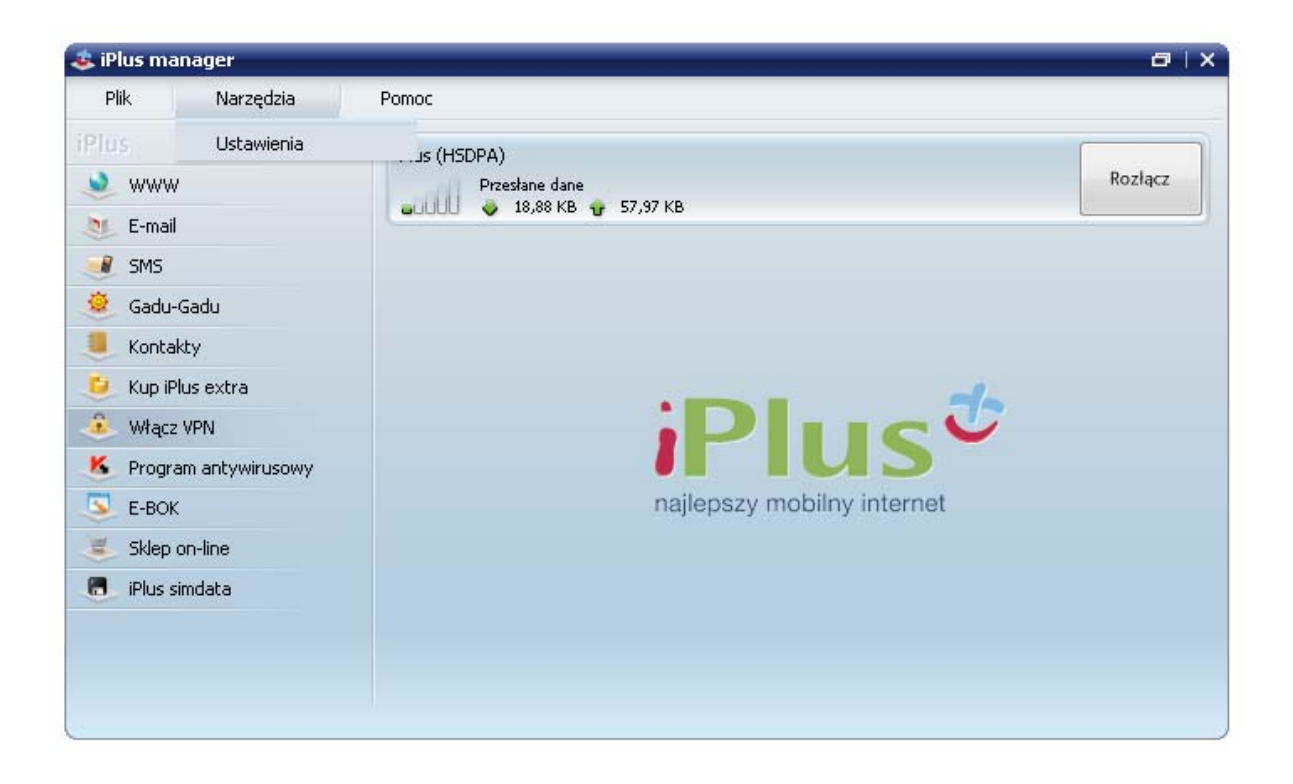

Dostępne opcje możliwych zmian zostały podzielone na kilka sekcji:

- Aplikacja
- Liczniki
- Połączenia APN
- Połączenia CSD
- Zmień kod PIN
- Wybierz operatora
- Aktualizacja

Szczegółowy opis możliwych ustawień zostanie opisany na kolejnych stronach.

#### Zakładka Aplikacja

Umożliwia modyfikowanie poniższych ustawień:

- Język wybór języka aplikacji.
- Lokalizacja ustawienie lokalizacji aplikacji poprzez określenie, jak powinna się ona zachowywać względem pozostałych aplikacji otwartych na ekranie monitora.
- Klient e-mail wybór klienta e-mail, czyli domyślnego programu pocztowego.
- Przeglądarka wybór domyślnej przeglądarki internetowej.
- Program VPN ustawienie programu VPN, który będzie uruchamiany automatycznie po kliknięciu przycisku Program VPN. W tym celu należy zaznaczyć okno Obsługa programu VPN a następnie wybrać swój program VPN z lokalizacji komputera.
- Numer SMSC sprawdzenie numeru SMSC. Numer Centrum SMS jest konieczny do wysyłania wiadomości SMS z aplikacji iPlus manager. Zostaje on pobrany z karty SIM podczas ładowania się aplikacji. Poprawny numer dla sieci Plus to +48601000310 i nie należy go zmieniać.
- Łącz domyślnie przez ustawienie APN, przez który będzie nawiązywane połączenie z internetem.
- Startuj razem z Windows przy wyborze tej opcji aplikacja iPlus manager będzie włączała się automatycznie przy starcie systemu operacyjnego
- Połącz przy starcie po wyborze tej opcji aplikacja iPlus manager połączy się z internetem po uruchomieniu systemu operacyjnego.

| 🍣 Ustawienia                                                          |                                                                                                    |                       |                               |              | ×       |  |  |
|-----------------------------------------------------------------------|----------------------------------------------------------------------------------------------------|-----------------------|-------------------------------|--------------|---------|--|--|
| Zmień kod PIN                                                         | . 1                                                                                                    | Wybierz operato       | ra                            | Aktualiz     | acja    |  |  |
| Aplikacja                                                             | Liczniki                                                                                                    | Połącze               | enia APN                      | Połączei     | nia CSD |  |  |
| <ul> <li>Ponižej možna zmienić<br/>przycisku (na dole) "Pr</li> </ul> | Poniżej można zmienić podstawowe parametry pracy aplikacji. W przypadku problemów z konfiguracją aplikacji użyj<br>przycisku (na dole) "Przywróć ustawienia Fabryczne". |                       |                               |              |         |  |  |
|                                                                       |                                                                                                    | Język:                | Polski                        | •            |         |  |  |
|                                                                       |                                                                                                    | Lokalizacja:          | Standardowo                   | •            |         |  |  |
|                                                                       |                                                                                                    | Klient poczty e-mail: | Microsoft Outloo              | ok 🔻         |         |  |  |
|                                                                       |                                                                                                    | Przeglądarka WWW:     | C:\Program Files              | i\Ii Wybierz |         |  |  |
|                                                                       |                                                                                                    |                       |                               |              |         |  |  |
|                                                                       |                                                                                                    | Program VPN:          | C:\Prog <sup>l</sup> am Files | Vybierz      |         |  |  |
|                                                                       |                                                                                                    | Numer SMSC:           | +48601000310                  |              |         |  |  |
| Łącz domyślnie prze:<br>APN Internet                                  | 2:                                                                                                    |                       |                               |              |         |  |  |
| ✓ Startuj razem z 1 ✓ Połącz przy star                                | Windows<br>cie                                                                                                    |                       |                               |              |         |  |  |
| Przywróć ustawienia fabry                                             | /czne                                                                                                    |                       | ОК                            | Anuluj       | Zapisz  |  |  |

#### Zakładka Liczniki

W tej zakładce można sprawdzić liczbę pobranych i wysłanych danych, zarówno osobno, jak i łącznie. Można także wyzerować liczniki, oraz ustawić zerowanie automatyczne z pierwszym dniem nowego okresu rozliczeniowego w sieci Plus.

Uwaga! Poprawne zamykanie aplikacji iPlus manager jest konieczne do prawidłowego działania licznika danych.

Uwaga! Aplikacja iPlus manager nie zlicza danych dla połączeń CSD oraz WLAN. Aplikacja nie zlicza także danych, jeśli program VPN zostaje włączony.

Uwaga! Dane wskazywane przez liczniki maja charakter orientacyjny. Ruch zanotowany przez operatora może być większy niż zliczony przez licznik aplikacji.

| 🎩 Ustawien                     | ia                                                        |                                        |                                 |                                               |                                    |                                              | ×                          |
|--------------------------------|-----------------------------------------------------------|----------------------------------------|---------------------------------|-----------------------------------------------|------------------------------------|----------------------------------------------|----------------------------|
| 2                              | mień kod PIN                                              | 1                                      | ( N                             | Nybierz operatora                             | i                                  | Aktualiz                                     | acja                       |
| Aplił                          | kacja                                                     | Licz                                   | zniki                           | Połączen                                      | ia APN                             | Połączer                                     | nia CSD                    |
| i Licznik<br>orienta<br>przeds | i przesłanych da<br>acyjny. Ilość prz<br>tawiona na liczn | nych mogą por<br>esłanych dany<br>iku! | móc w pomiarzo<br>ch obserwowan | e liczby przesyłanych<br>rych przed operatora | danych podczas<br>telekomunikacyjr | pracy. Podane dane n<br>iego może być większ | nają charakter<br>a niż ta |
|                                |                                                           | D                                      | ane pobrane<br>ane wysłane      | : 278,71 MB<br>: 8,67 MB                      |                                    |                                              |                            |
|                                |                                                           |                                        | Suma                            | : 287,38 MB                                   |                                    |                                              |                            |
|                                |                                                           |                                        |                                 | Zeruj licznik                                 | i teraz                            |                                              |                            |
|                                |                                                           | D                                      | zień miesiąca                   | Zeruj licznik<br>: 1                          | i co miesiąc                       |                                              |                            |
|                                |                                                           |                                        |                                 |                                               |                                    |                                              |                            |
| <br>Przywróć us                | tawienia fabry                                            | /czne                                  |                                 |                                               | ОК                                 | Anuluj                                       | Zapisz                     |

#### Zakładka Połączenia APN

W tej zakładce można skonfigurować połączenie z prywatnym APN (ang. Access Point Name). Aby stworzyć nowy APN należy kliknąć na przycisk **Stwórz nowy**, a następnie wpisać nazwę profilu, APN, login, hasło oraz kliknąć **Zapisz**. Jeśli prywatny APN ma być wykorzystywany jako domyślny przy połączeniach z internetem należy wybrać nazwę nowego APNu w polu **Łącz domyślnie przez** a następnie zatwierdzić wybór klikając przycisk **Zapisz**. Dzięki ustawieniu prywatnego APN możliwy jest stały dostęp do plików, firmowej poczty elektronicznej oraz intranetu, który jest niezbędny do efektywnej pracy z dala poza biurem.

| 🎩 Ustawienia                                            |                              |                              |                            |                                                               |                                                          |                                               | ×                          |
|---------------------------------------------------------|------------------------------|------------------------------|----------------------------|---------------------------------------------------------------|----------------------------------------------------------|-----------------------------------------------|----------------------------|
| Zmień kod                                               | PIN                          | 1                            |                            | Wybierz operato                                               | ora                                                      | Aktuali                                       | izacja 🛛                   |
| Aplikacja                                               |                              | Liczniki                     | Połączenia                 |                                                               | enia APN                                                 | Połącz                                        | enia CSD                   |
| <ul> <li>Edycja połączeń<br/>Takie samo pole</li> </ul> | HSPA/3G/ED<br>znajduje się t | GE/GPRS. Po<br>akże w zakłac | v lewej<br>lce 'Apl<br>Wyb | stronie można usta<br>ikacja'. Aby skorzy<br>ierz połączenie: | wić połączenie dom<br>rstać z nowego poł<br>APN Internet | nyślnie używane prze<br>ączenia, ustaw je jak | z aplikację,<br>o domyślne |
|                                                         |                              |                              | Naz                        | wa konfiguracji:                                              | Internet                                                 |                                               |                            |
|                                                         |                              |                              |                            | Nazwa APN:                                                    | internet                                                 |                                               |                            |
|                                                         |                              |                              |                            | Użytkownik:                                                   |                                                          | Hasło:                                        |                            |
| Łącz domyślnie<br>APN Internet<br>Utwórz<br>Usu         | przez:                       | ]<br>                        |                            |                                                               |                                                          |                                               |                            |
| Przywróć ustawienia                                     | fabryczne                    |                              |                            |                                                               | ОК                                                       | Anuluj                                        | Zapisz                     |

W przypadku niestandardowych ustawień APN, należy kliknąć na opcję **Pokaż zaawansowane** i uzupełnić odpowiednie pola a następnie kliknąć **Zapisz**. W ramach ustawień możliwe jest określenie automatycznego lub preferowanego typu pakietowej transmisji danych – wybór pomiędzy GPRS/ EDGE a 3G lub tylko 3G / tylko GPRS. Opcja zależna jest od rodzaju posiadanego modemu. Aby ustawienia były stosowane jako domyślne, należy wybrać nazwę nowego APNu w polu **Łącz domyślnie przez** a następnie zatwierdzić wybór klikając przycisk **Zapisz**.

| 🎄 Ustawienia                                                       |                                                                             |                                                                                                    |                                                                                   |                                                              | ×                          |
|--------------------------------------------------------------------|-----------------------------------------------------------------------------|----------------------------------------------------------------------------------------------------|-----------------------------------------------------------------------------------|--------------------------------------------------------------|----------------------------|
| Zmień kod PIN                                                      |                                                                             | Wybierz operato                                                                                                    | ra                                                                                | Aktuali                                                      | zacja                      |
| Aplikacja                                                          | Liczniki                                                                    | Połączenia APN                                                                                                    |                                                                                   | Połącze                                                      | enia CSD                   |
| <ul> <li>Edycja połączeń HSP/<br/>Takie samo pole znajo</li> </ul> | A/3G/EDGE/GPR5, Polewe<br>Juje się także w zakładce 'Aj<br>Wyl<br>Na:<br>DM | j stronie można usta<br>pierz połączenie:<br>zwa konfiguracji:<br>Nazwa APN:<br>Użytkownik:<br>IP:<br>IS 1:<br>IS 2:<br>Kompre | wić połączenie dor<br>stać z nowego po<br>APN Internet<br>Internet<br>sja IP 🗌 Ko | Hasło: Hasło: Hasło: Ukryj za-<br>Ukryj za-<br>Uzyskaj autor | z aplikację,<br>o domyślne |
| Łącz domyślnie prze<br>APN Internet<br>Utwórz nowy<br>Usuń         | 2: Pre                                                                      | ferowany rodzaj j<br>Połączenie                                                                                                | połączenia: P<br>awaryjne: -                                                      | referuj HSPA/3G<br>-brak                                     | Y                          |
| Przywróć ustawienia fabry                                          | /czne                                                                       |                                                                                                    | ОК                                                                                | Anuluj                                                       | Zapisz                     |

Aplikacja iPlus manager posiada ustawione na stałe następujące APNy:

**APN Internet**: standardowe połączenie pakietowe z internetem o następujących parametrach: Nazwa konfiguracji: Internet; Nazwa APN: internet; Użytkownik: <puste pole>; Hasło: <puste pole>.

**APN Optimizer**: specjalne połączenie pakietowe z internetem o następujących parametrach: Nazwa konfiguracji: Optimizer; Nazwa APN: Optimizer; Użytkownik <puste pole>; Hasło <puste pole>.

Optimizer umożliwia wybranie preferowanej prędkości, z jaką będą pobierane pliki, w zależności od potrzeb użytkownika. Należy pamiętać, że im większa szybkość zostanie wybrana, tym większa będzie kompresja pobieranego pliku i tym gorsza jakość pobieranych obrazów. Jeśli jednak zajdzie taka konieczność, oryginalną jakość pliku można w prosty sposób przywrócić wskazując kursorem myszki dany obrazek przez dwie sekundy. Domyślne ustawienie to "Średnia szybkość (średnia jakość obrazu)". Można je dowolnie zmieniać, w zależności od potrzeb.

Aby wybrać preferowane ustawienia optymalizacji wystarczy:

- połączyć się z internetem poprzez modem iPlus, wybierając wcześniej w opcji Ustawienia > Połączenia APN > APN Optimizer
- wpisać w przeglądarce internetowej adres <u>www.optimizer.iplus.pl</u> (jeśli taka strona nie otworzyła się automatycznie)
- wybrać preferowane ustawienia użytkownika na stronie, która się pojawi na ekranie komputera (przykład poniżej)

| 🖉 Optimizer - ustawienia użytkownił                                                                                                    | ka - Program Microsof 💶 🗙                                                 |
|----------------------------------------------------------------------------------------------------|---------------------------------------------------------------------------|
| Plik Edycja Widok Ulubione Narzędzia Pol                                                                                                    | noc 🦧                                                                     |
| 🚱 Wstecz 🔹 📀 👻 👔 🏠 🔎 Wys:                                                                                                    | zukaj 쑷 Ulubione 🥝 🔗 🔹 🔭                                                  |
| Adres 🕘 http://www.optimizer.iplus.pl/                                                                                                    | 💌 🋃 Przejdź 🛛 Łącza 🎽                                                     |
| Ontimizer: ustawienia użytkow                                                                                                    | mika                                                                      |
| Wybierz preferowane ustawie<br>szybkości i jakości obrazu:                                                                                                    | nia                                                                       |
| <ul> <li>Największa szybkość (niska</li> <li>Średnia szybkość (średnia j:</li> <li>Najmniejsza szybkość (wys</li> <li>Bez optymalizacji (najlepsza</li> </ul> | i jakość obrazu)<br>akość obrazu)<br>oka jakość obrazu)<br>jakość obrazu) |
| Zastosuj ustawienia                                                                                                    |                                                                           |
| Wybrane ustawienia można zmienić<br>http://www.optimizer.iplus.pl                                                                                             | na stronie                                                                |
|                                                                                                    |                                                                           |
|                                                                                                    | Internet                                                                  |

#### Zakładka Połączenia CSD

W tej zakładce można skonfigurować połączenie CSD. Aby stworzyć nowe połączenie CSD należy kliknąć na przycisk **Stwórz nowy**, a następnie wpisać nazwę profilu, telefon, login i hasło oraz kliknąć **Zapisz**. Jeśli wpisane ustawienia mają być stosowane jako domyślne należy wybrać nazwę nowego połączenia CSD w polu **Łącz domyślnie przez**, a następnie zatwierdzić wybór klikając przycisk **Zapisz**.

| 進 Ustawienia                                                           |                                           |                                                                 |                                          |                                                 | x            |
|------------------------------------------------------------------------|-------------------------------------------|-----------------------------------------------------------------|------------------------------------------|-------------------------------------------------|--------------|
| Zmień kod PI                                                           | N                                         | Wybierz operato                                                 | ora                                      | Aktualiz                                        | acja         |
| Aplikacja                                                              | Licznik                                   | i Połącz                                                        | enia APN                                 | Połączenia CSD                                  |              |
| <ul> <li>Edycja połączeń moc</li> <li>pole znajduje się tak</li> </ul> | demowych. Po lewe<br>że w zakładce 'Aplik | ej stronie można ustawić połąc<br>cacja'. Aby skorzystać z nowe | zenie domyślnie u:<br>go połączenia, ust | żywane przez aplikację.<br>aw je jako domyślne. | . Takie samo |
|                                                                        |                                           | Wybierz połączenie:                                             | CSD Nowe                                 |                                                 | <u> </u>     |
|                                                                        |                                           | Nazwa konfiguracji:                                             |                                          | Jaczonia CSDN                                   | _            |
|                                                                        |                                           | Teleron:                                                        |                                          |                                                 |              |
|                                                                        |                                           |                                                                 |                                          | Pokaż zaa                                       | wansowane -  |
|                                                                        |                                           |                                                                 |                                          |                                                 |              |
|                                                                        |                                           |                                                                 |                                          |                                                 |              |
| Łącz domyślnie prz<br>APN Internet                                     | ez:                                       |                                                                 |                                          |                                                 |              |
| Utwórz nov<br>Usuń                                                     | vy                                        |                                                                 |                                          |                                                 |              |
| Przywróć ustawienia fab                                                | ryczne                                    |                                                                 | ОК                                       | Anuluj                                          | Zapisz       |

## UWAGA! Łączysz się z wykorzystaniem transmisji CSD. Pamiętaj, ze opłata za CSD nie jest rozliczana w ramach abonamentu iPlus a naliczana jest za każdą minutę połączenia.

W przypadku niestandardowych ustawień CSD należy kliknąć na opcję **Pokaż zaawansowane** i uzupełnić odpowiednie pola a następnie kliknąć **Zapisz**.

| Zmień kod PIN                                            | 1                                                | Wybierz operatora                                                           | Aktualizacja                                                     |  |  |
|----------------------------------------------------------|--------------------------------------------------|-----------------------------------------------------------------------------|------------------------------------------------------------------|--|--|
| Aplikacja                                                | Liczniki                                         | Połączenia APN                                                              | Połączenia CSD                                                   |  |  |
| Edycja połączeń modernow<br>pole znajduje się także w za | ych. Po lewej stron<br>ikładce 'Aplikacja'.<br>I | ie można ustawić połączenie domyślni<br>Aby skorzystać z nowego połączenia, | a używane przez aplikację. Takie samo<br>ustaw je jako domyślne. |  |  |
|                                                          |                                                  | Wybierz połączenie: CSD Nowe<br>Nazwa konfiguracji: Nowe                    |                                                                  |  |  |
|                                                          |                                                  | Telefon: <pre></pre>                                                        | połączenia CSD>                                                  |  |  |
|                                                          | _                                                | Użytkownik: użytkownik Hasło:                                               |                                                                  |  |  |
|                                                          |                                                  | Domena:                                                                     | - Okryj zaawansowane                                             |  |  |
|                                                          |                                                  | Preferowana szybkość: Domyś<br>Tryb połaczenia: Analog                      | Ina 🔽                                                            |  |  |
| Łącz domyślnie przez:                                    | -                                                | IP:                                                                         | ✓ Uzyskaj automatycznie                                          |  |  |
| APN Internet                                             |                                                  | NS 1: NS 2:                                                                 | Vzyskaj automatycznie                                            |  |  |
|                                                          | _   _                                            | 🗌 Kompresja danych 🛛                                                        | Kompresja nagłówków                                              |  |  |
| Utwórz nowy<br>Usuń                                      |                                                  | Połączenie awaryjne:                                                        | brak                                                             |  |  |
|                                                          |                                                  |                                                                             |                                                                  |  |  |

Aby ustawienia były stosowane jako domyślne należy wybrać nazwę nowego połączenia CSD w polu **Łącz domyślnie przez,** a następnie zatwierdzić wybór klikając przycisk **Zapisz**.

#### Zakładka Zmień kod PIN

W tej zakładce można zmienić kod PIN. Należy w tym celu wpisać stary kod PIN oraz dwukrotnie wpisać nowy kod PIN, a następnie zatwierdzić zmiany klikając przycisk **Zapisz**.

| 🔹 Ustawienia                             |                         |                     |                  |                  |                     | ×            |
|------------------------------------------|-------------------------|---------------------|------------------|------------------|---------------------|--------------|
| Aplikacja                                | ) Lie                   | zniki               | Połączen         | ia APN           | Połączer            | nia CSD      |
| Zmień kod                                | PIN                     | Wy                  | bierz operatora  |                  | Aktualiza           | acja         |
| (1) Kod PIN chroni d<br>aktualny kod PIN | ostęp do Twojej k<br>l. | arty SIM znajdujące | ej się w modemie | Przy zmianie kod | u PIN na nowy, potr | zebny będzie |
|                                          |                         | Stary kod PI        | N: ••••          |                  |                     |              |
|                                          | Pow                     | tórz nowy kod PI    | N: ••••          |                  |                     |              |
|                                          |                         |                     |                  |                  |                     |              |
| Przywróć ustawienia f                    | abryczne                |                     |                  | ок               | Anuluj              | Zapisz       |

#### Zakładka Wybierz operatora

W tej zakładce można pobrać listę dostępnych operatorów oraz listę preferowanych sieci. Opcja ta jest szczególnie przydatna przy korzystaniu z mobilnego internetu poza granicami Polski (w roamingu). Umożliwia ona wybór preferowanego operatora GSM/3G (UMTS), który np. ma najkorzystniejsze stawki.

Aby pobrać listę operatorów, należy kliknąć **Pobierz listę operatorów**. Aby pobrać listę dostępnych sieci i wybrać preferowaną, należy kliknąć na **Pobierz listę sieci preferowanych**. Dokonany wybór należy zatwierdzić klikając na przycisk Zapisz.

Uwaga! Aby pobrać listę operatorów, należy rozłączyć połączenie internetem.

# UWAGA! Połączenie pakietowej transmisji danych poza granicami kraju (inna sieć niż Plus) wiąże się z dodatkowymi opłatami zależnymi od stawek operatora u którego karta SIM jest zalogowana. Aby sprawdzić opłaty wejdź na <u>www.plus.pl</u>.

Oznaczenia graficzne na liście operatorów:

- \* aktualnie zalogowany,
- + akceptuje logowanie,
- nie pozwala na zalogowanie,
- ? nieznany.

| Ustawienia                |                                   |                        |                         |             |                |
|---------------------------|-----------------------------------|------------------------|-------------------------|-------------|----------------|
| Aplikacja                 | Liczn                             | niki 🗍                 | Połączenia APN          |             | Połączenia CSD |
| Zmień kod PIN             |                                   | Wybierz                | operatora               |             | Aktualizacja   |
| 1 Naciśnij przycisk "Pobi | erz operatorów"                   | ', a następnie wybierz | jednego z listy po praw | ej stronie. |                |
| Pc                        | Pobierz listę<br>bierz listę siec | ; operatorów           | * Plus                  |             | ]              |
|                           |                                   |                        |                         | <u>•</u>    | ]<br>]         |
|                           |                                   |                        |                         |             |                |
| rzywróć ustawienia fabry  | czne                              |                        | ок                      | Ar          | nuluj Zapisz   |

#### Zakładka Aktualizacja

W tej zakładce można dokonać aktualizacji aplikacji iPlus manager do najnowszej wersji. Wystarczy kliknąć przycisk **Aktualizuj teraz** aby dokonać aktualizacji. Jeśli na komputerze jest już zainstalowana najnowsza wersja, pojawi się odpowiedni komunikat.

Pole **Aktualizuj** (w poniższym przykładzie – co tydzień) służy do automatycznego sprawdzania przez aplikację czy pojawiła się jej nowsza wersja. Nowe ustawienia należy zatwierdzić klikając na przycisk **Zapisz**.

| Ustawienia                                                                     |                     |                                   |                                    |
|--------------------------------------------------------------------------------|---------------------|-----------------------------------|------------------------------------|
| Aplikacja                                                                      | Liczniki            | Połączenia APN                    | Połączenia CSD                     |
| Zmień kod PIN                                                                  |                     | Wybierz operatora                 | Aktualizacja                       |
| <ol> <li>Sprawdź czy jest dostępna<br/>aktualizacji co pewien czas.</li> </ol> | nowa wersja program | u iPlus manager. Dodatkowo, możes | z ustawić automatyczne sprawdzanie |
|                                                                                | Aktualizuj:         | co miesiąc 🔰                      |                                    |
|                                                                                |                     | Aktualizuj teraz                  |                                    |
|                                                                                |                     |                                   |                                    |
|                                                                                |                     |                                   |                                    |
|                                                                                |                     |                                   |                                    |
|                                                                                |                     |                                   |                                    |
|                                                                                | 1                   |                                   |                                    |

#### Pasek sieci

Po uruchomieniu aplikacji iPlus manager modem rozpocznie automatycznie wyszukiwanie sieci. Po jej znalezieniu pojawi się nazwa sieci i oznaczenie siły sygnału.

Na przykład:

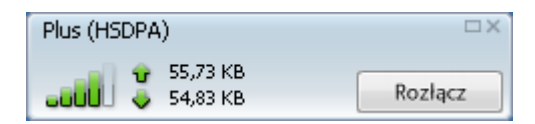

Im więcej pasków jest wyświetlonych w kolorze zielonym, tym mocniejszy jest sygnał. Bez zalogowania do sieci oraz bez sygnału nawiązanie połączenia z internetem nie jest możliwe. Jeżeli sieć jest niedostępna, w okienku nie pojawi się nazwa operatora.

Obok nazwy operatora znajduje się opis rodzaju połączenia i zastosowanej transmisji danych:

- połączenie GPRS/EDGE,
- połączenie EDGE,
- połączenie 3G,
- połączenie HSDPA,
- połączenie HSDPA/HSUPA,
- połączenie CSD

#### Nawiązywanie połączenia

Aby nawiązać połączenie z internetem, po wybraniu sieci i uzyskaniu sygnału, należy kliknąć jeden z przycisków: **Połącz, WWW, E-mail, Gadu-Gadu, VPN, E-BOK, Sklep.** Połączenie z internetem nie jest konieczne, aby korzystać z funkcji **SMS, Kontakty, iPlus simdata, iPlus extra, Program antywirusowy, Pomoc, Ustawienia.** 

Szczegóły połączenia związane z ilością danych wysłanych i odebranych będą wyświetlane w centralnej części panela administracyjnego aplikacji iPlus manager. W trakcie połączenia pojawi się komunikat "Trwa łączenie z: Internet<sup>2</sup>", a ikona **Połącz** zmieni się na **Rozłącz**.

Aby zamknąć połączenie, należy nacisnąć przycisk **Rozłącz**. Zamknięcie samej przeglądarki internetowej bądź aplikacji poczty elektronicznej nie zakończy połączenia.

**Uwaga:** Sieć będzie nadal dostępna tak długo, jak długo aktywna jest aplikacja iPlus manager, nawet jeżeli nie będzie zestawionego połączenia przez HSPA/3G/EDGE/GPRS.

<sup>&</sup>lt;sup>2</sup> Lub inna nazwa APN, zależnie od ustawienia domyślnego APN.

#### Przeglądanie stron internetowych

Po instalacji aplikacji iPlus manager, aby nawiązać połączenie z internetem wystarczy:

- 1. Upewnić się, że do komputera jest podłączony modem.
- 2. Otworzyć panel administracyjny programu iPlus manager, klikając dwukrotnie na

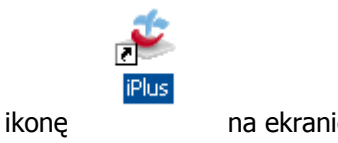

na ekranie komputera.

- 3. Kliknąć na przycisk WWW w oknie iPlus manager.
- 4. Połączenie zostanie po chwili automatycznie nawiązane.
- 5. Aby zamknąć połączenie, należy kliknąć na **Rozłącz** na panelu iPlus manager.
- 6. Kiedy przeglądanie stron zostanie zakończone, należy kliknąć przycisk **Rozłącz**, jeżeli połączenie jest aktywne, a następnie zamknąć przeglądarkę WWW. Samo zamknięcie okna przeglądarki nie przerywa połączenia z internetem.

#### Pomoc

Wyświetla pomoc dla użytkownika, która w szczegółowy sposób opisuje działanie aplikacji i pozwala rozwiązać ewentualne problemy. Pomoc dostępna jest też po naciśnięciu klawisza F1.

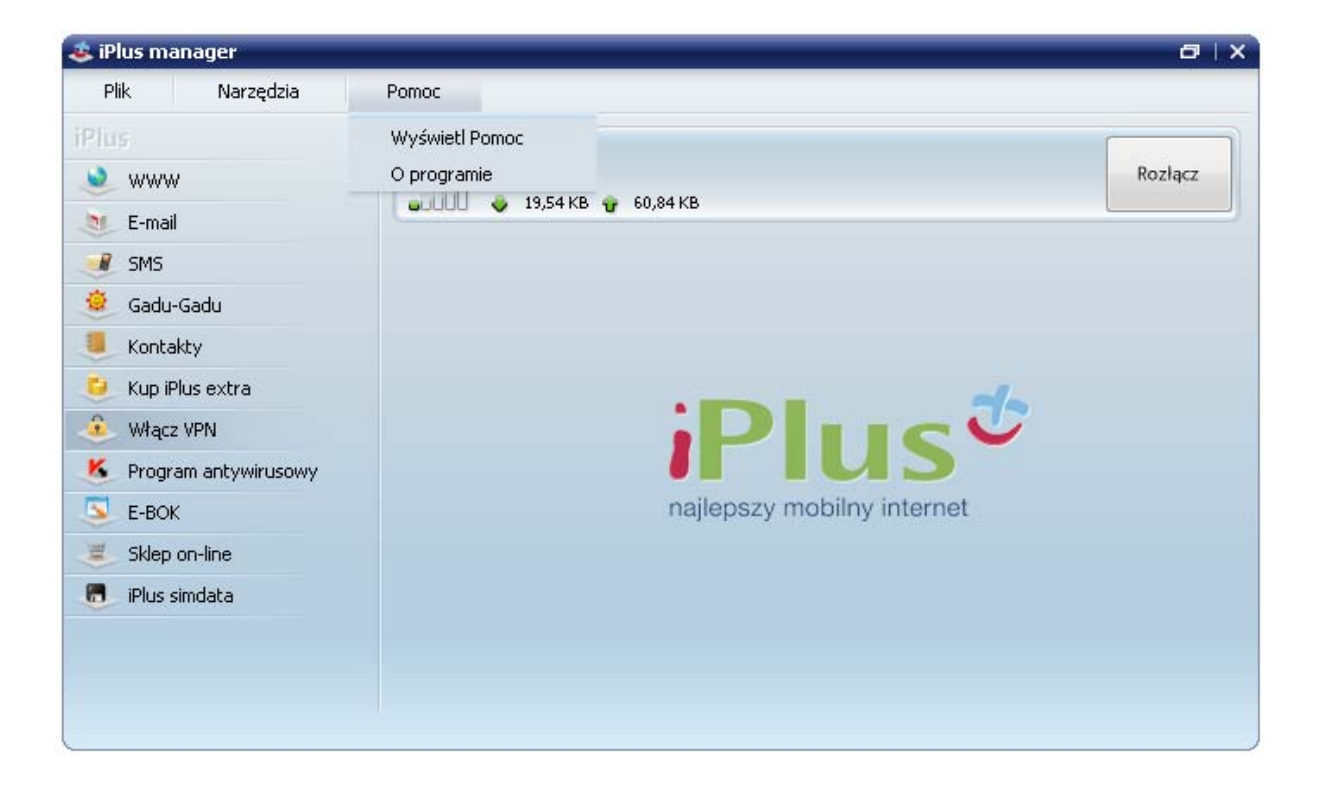